# 配置UCCX以顯示「呼叫自定義變數」報表中呼 叫方選擇的選項

### 目錄

簡介 必要條件 需求 採用元件 組態 UCCX指令碼配置 Cisco Unified Intelligence Center Co-Residential配置 驗證 疑難排解 相關連結

## 簡介

本文檔介紹如何配置Unified Contact Center Express(UCCX),使其在Cisco Unified Intelligence Center(CUIC)中通過運行Call Custom Variables Report來共同駐留呼叫方選擇的選項。

## 必要條件

## 需求

思科建議您瞭解以下主題:

- Cisco Unified Contact Center Express(UCCX)
- Cisco Unified Intelligence Center(CUIC)共存

### 採用元件

- UCCX 10.6
- CUCM 10.5
- Cisco Unified CCX編輯器

本文中的資訊是根據特定實驗室環境內的裝置所建立。文中使用到的所有裝置皆從已清除(預設))的組態來啟動。如果您的網路運作中,請確保您瞭解任何指令可能造成的影響。

## 組態

### UCCX指令碼配置

步驟1.開啟Cisco Unified CCX編輯器應用程式

| • | 檔案>新建>選擇 | 「隊列」 | 頁籤>選擇Simple | Queuing |
|---|----------|------|-------------|---------|
|---|----------|------|-------------|---------|

| 3                 | 👌 Templa | ates |         |     |            |  |
|-------------------|----------|------|---------|-----|------------|--|
| I.                | General  | IVR  | Queuing | VRU | Voice Brov |  |
| Remote_Monitoring |          |      |         |     |            |  |

步驟2.建立名為Option\_Selected的變數

- Type:字串
- 名稱:Option\_Selected
- 值: 使用引號, 如下圖所示

| New Variable                                                                     |                 |            |            |  |  |  |  |
|----------------------------------------------------------------------------------|-----------------|------------|------------|--|--|--|--|
| Type:                                                                            | String          | String 🗸 🗸 |            |  |  |  |  |
| Name:                                                                            | Option_Selected |            |            |  |  |  |  |
| Value:                                                                           | •••             |            |            |  |  |  |  |
| <ul> <li>Final</li> <li>Array</li> <li>Parameter</li> <li>Dimensions:</li> </ul> |                 |            |            |  |  |  |  |
| OK Cancel                                                                        |                 |            |            |  |  |  |  |
| <u>S</u> 2 ×                                                                     |                 |            |            |  |  |  |  |
| Name                                                                             | Туре            | Value      | Attributes |  |  |  |  |
| Option_Selecte                                                                   | ed String       |            |            |  |  |  |  |

#### 步驟3. Add Menu步驟

- 可以在「常規」頁籤下找到選單
- 按一下右鍵Menu > Properties
- Filter: (篩選條件:)編號1的CSQ1、編號2的CSQ2和編號3的CSQ3

| Start                                                                                                    | General Pr | ompt Input Filter                   |                                                                                                    |
|----------------------------------------------------------------------------------------------------|------------|-------------------------------------|----------------------------------------------------------------------------------------------------|
| Delay 2 sec<br>Accept (Triggering Contact)<br>Play Prompt (Triggering Contact, Welcome<br>Menu:<br>Menu (Triggering Contact, QueuePrompt)<br>CSQ1<br>Set Option_Pressed = "Option_1"<br>CSQ2<br>Set Option_Pressed = "Option_2" | Options:   | Connections<br>CSQ1<br>CSQ2<br>CSQ3 | 1       2       3       A       Add         4       5       6       B       Delete         7       8       9       C       C |

- 在「常規」頁籤下可以找到「集」
- 按一下右鍵Set > Properties
- 變數Option\_Selected
- 值: Option\_1、Option\_2和Option\_3

| -/* /*        | Simple Queuing Template */                                                                                                    |  |  |  |  |  |  |
|---------------|----------------------------------------------------------------------------------------------------|--|--|--|--|--|--|
| Star          | t in the second second s |  |  |  |  |  |  |
| 🛛 📉 🔀 Dela    | y 2 sec                                                                                                    |  |  |  |  |  |  |
| Acce          | pt (Triggering Contact)                                                                                                    |  |  |  |  |  |  |
| B-T Men       | u:                                                                                                    |  |  |  |  |  |  |
| Men           | u (Triggering Contact, QueuePrompt)                                                                                                    |  |  |  |  |  |  |
| <b>⊖</b> -2/2 | C5Q1                                                                                                    |  |  |  |  |  |  |
| L .           | Set Option_Selected = "Option_1"                                                                                                    |  |  |  |  |  |  |
| 0-1 <b>/</b>  | C5Q2                                                                                                    |  |  |  |  |  |  |
|               | Set Option_Selected = "Option_2"                                                                                                    |  |  |  |  |  |  |
| 0-1/2 ·       | C5Q3                                                                                                    |  |  |  |  |  |  |
|               | Set Option_Selected = "Option_3"                                                                                                    |  |  |  |  |  |  |
|               |                                                                                                    |  |  |  |  |  |  |
|               |                                                                                                    |  |  |  |  |  |  |
|               | General                                                                                                    |  |  |  |  |  |  |
|               | Variable: Option_Selected                                                                                                    |  |  |  |  |  |  |
|               |                                                                                                    |  |  |  |  |  |  |
|               | Value: "Option_1"                                                                                                    |  |  |  |  |  |  |
|               |                                                                                                    |  |  |  |  |  |  |
|               |                                                                                                    |  |  |  |  |  |  |
|               | OK Apply Cancel Help                                                                                                    |  |  |  |  |  |  |
|               |                                                                                                    |  |  |  |  |  |  |

步驟5.在Menu步驟後新增Set Enterprise Call Info步驟

- •可在Call Contact頁籤下找到Set Enterprise Call Info
- 按一下右鍵設定企業呼叫資訊>屬性
- 值: Option\_Selected
- 名稱:Call.PeripheralVariable1
- 令牌: 全部離開

|                                                                                                    | <mark>y</mark> . Unsuccessri<br>et Enterprise (<br>elect Resource | #<br>all Info (Triggering Contact) Va<br>(Triggering Contact from CSO | ariables Used:Option_Selected<br>) |               |                         |
|----------------------------------------------------------------------------------------------------|-------------------------------------------------------------------|-----------------------------------------------------------------------|------------------------------------|---------------|-------------------------|
| <ul> <li></li> <li></li> &lt;</ul> | General E                                                         | xpanded Call Variables                                                |                                    |               | •                       |
|                                                                                                    | Fields:                                                           | Values<br>Option_Selected                                             | Names<br>Call.PeripheralVariable1  | Tokens<br>All | Add<br>Modify<br>Delete |

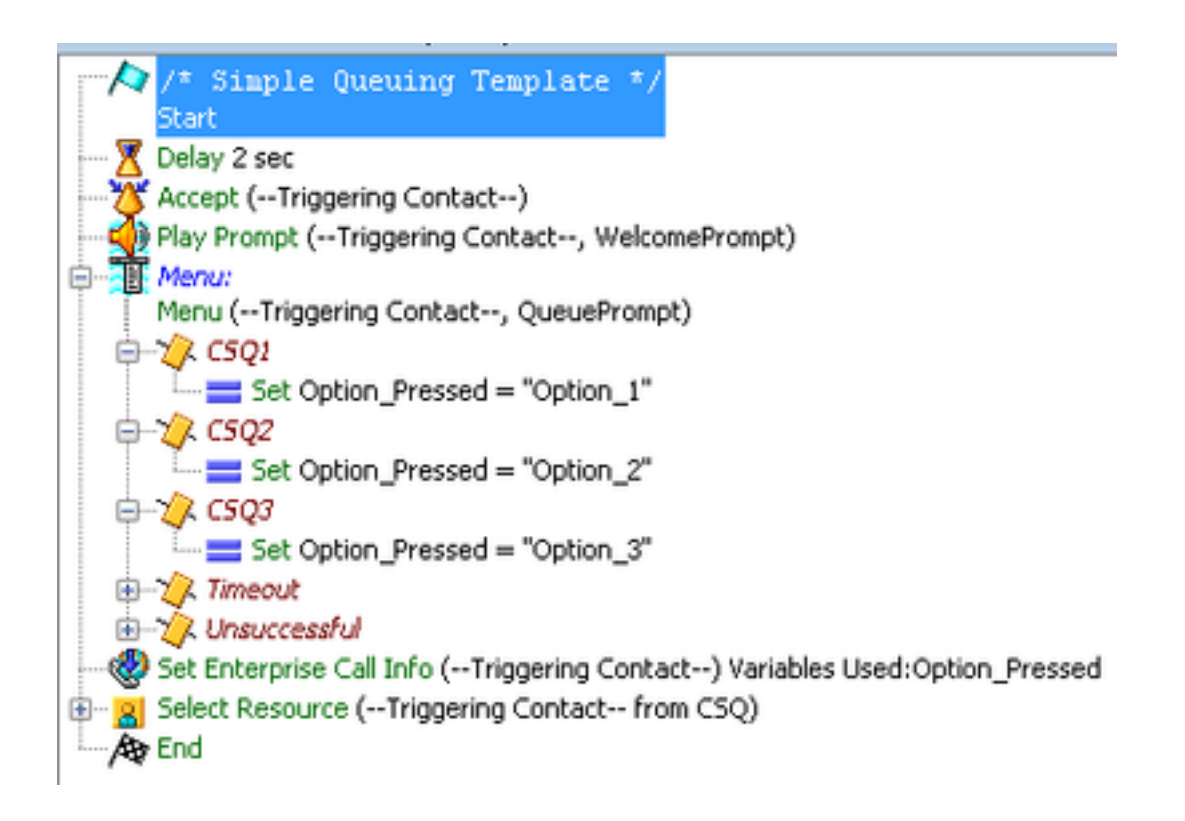

### Cisco Unified Intelligence Center Co-Resident配置

步驟1.導航到CUIC共駐者:https://FQDN或IP地址:8444/cuic

### 步驟2.導航至報表>庫存>Unified CCX歷史。

0

• 在Inbound folder > Right-click on Call Custom Variables Report > Save as下建立自定義報告

| Available Reports:<br>Reports  Stock  Intelligence Center Admin  Chat  Chat  Email  Finesse Email  Abandoned Call Detail Activity Report Aborted Rejected Call Detail Report                                                                                  | Import Report                     | 🗞 Refres               | h                                |  |  |  |  |  |  |  |  |  |
|----------------------------------------------------------------------------------------------------|-----------------------------------|------------------------|----------------------------------|--|--|--|--|--|--|--|--|--|
|                                                                                                    | Available Reports                 | :                      |                                  |  |  |  |  |  |  |  |  |  |
| <ul> <li>Stock</li> <li>Intelligence Center Admin</li> <li>Unified CCX Historical</li> <li>Chat</li> <li>Email</li> <li>Finesse Email</li> <li>Inbound</li> <li>Abandoned Call Detail Activity Report</li> <li>Aborted Rejected Call Detail Report</li> </ul> | 🖃 🚞 Reports                       |                        |                                  |  |  |  |  |  |  |  |  |  |
|                                                                                                    | 🖃 🚞 Stock                         |                        |                                  |  |  |  |  |  |  |  |  |  |
|                                                                                                    | 💿 🚞 Intelligence Center Admin     |                        |                                  |  |  |  |  |  |  |  |  |  |
| Chat     Email     Finesse Email     Inbound     Abandoned Call Detail Activity Report     Aborted Rejected Call Detail Report                                                                                                    | <ul> <li>E Unified CC)</li> </ul> | Unified CCX Historical |                                  |  |  |  |  |  |  |  |  |  |
| Email     Finesse Email     Inbound     Abandoned Call Detail Activity Report     Aborted Rejected Call Detail Report                                                                                                    | 💽 🧰 Chat                          |                        |                                  |  |  |  |  |  |  |  |  |  |
| Finesse Email     Inbound     Abandoned Call Detail Activity Report     Aborted Rejected Call Detail Report                                                                                                    | 💽 🧰 Email                         |                        |                                  |  |  |  |  |  |  |  |  |  |
| <ul> <li>Inbound</li> <li>Abandoned Call Detail Activity Report</li> <li>Aborted Rejected Call Detail Report</li> </ul>                                                                                                    | 💽 🧰 Finesse                       | Email                  |                                  |  |  |  |  |  |  |  |  |  |
| Abandoned Call Detail Activity Report<br>Aborted Rejected Call Detail Report                                                                                                    | 🖃 🚞 Inbound                       |                        |                                  |  |  |  |  |  |  |  |  |  |
| Aborted Rejected Call Detail Report                                                                                                    | - E Aban                          | doned Call D           | Detail Activity Report           |  |  |  |  |  |  |  |  |  |
|                                                                                                    | - Abort                           | ted Rejected           | Call Detail Report               |  |  |  |  |  |  |  |  |  |
| Agent All Fields Report                                                                                                    | E Agen                            | t All Fields R         | eport                            |  |  |  |  |  |  |  |  |  |
| Agent Call Summary Report                                                                                                    | E Agen                            | t Call Summ            | ary Report                       |  |  |  |  |  |  |  |  |  |
| Agent Detail Report                                                                                                    | - E Agen                          | t Detail Repo          | ort                              |  |  |  |  |  |  |  |  |  |
| <ul> <li>Agent Login Logout Activity Report</li> </ul>                                                                                                    | - E Agen                          | t Login Logo           | ut Activity Report               |  |  |  |  |  |  |  |  |  |
| Agent Not Ready Reason Code Summary Report                                                                                                    | - E Agen                          | t Not Ready I          | Reason Code Summary Report       |  |  |  |  |  |  |  |  |  |
| Agent State Detail Report                                                                                                    | - F Agen                          | t State Detail         | Report                           |  |  |  |  |  |  |  |  |  |
| Agent State Summary by Agent Report                                                                                                    | - E Agen                          | t State Summ           | nary by Agent Report             |  |  |  |  |  |  |  |  |  |
| Agent State Summary by Interval Report                                                                                                    | - E Agen                          | t State Summ           | nary by Interval Report          |  |  |  |  |  |  |  |  |  |
| Agent Summary Report                                                                                                    | E Agen                            | t Summary R            | Report                           |  |  |  |  |  |  |  |  |  |
| Agent Wrap Up Data Summary Report                                                                                                    | E Agen                            | t Wrap Up D            | ata Summary Report               |  |  |  |  |  |  |  |  |  |
| Agent Wrap-Up Data Detail Report                                                                                                    | - E Agen                          | t Wrap-Up D            | ata Detail Report                |  |  |  |  |  |  |  |  |  |
| Call Custom Variables Report                                                                                                    | - E Call                          | Custom Varia           | bles Report                      |  |  |  |  |  |  |  |  |  |
| 🔤 C 🤹 Run immary Activity Report                                                                                                    | - 🔳 C 😼                           | Run                    | immary Activity Report           |  |  |  |  |  |  |  |  |  |
| 🛛 🗉 C 🖬 Schedule 🛛 Activity Report                                                                                                    | — 🔳 C 🔓                           | Schedule               | Q Activity Report                |  |  |  |  |  |  |  |  |  |
| E C G Edit Leue Activity by CSQ Report                                                                                                    | - 🗉 C 📊                           | Edit                   | ueue Activity by CSQ Report      |  |  |  |  |  |  |  |  |  |
| E C B Save As Leue Activity by Window Duration                                                                                                    | - 🔳 C 📻                           | Save As                | ueue Activity by Window Duration |  |  |  |  |  |  |  |  |  |
| _ E C Jeue Activity Report                                                                                                    | — 🔳 C 🏪                           | Gareza                 | ueue Activity Report             |  |  |  |  |  |  |  |  |  |
| E C Rename Jeue Activity Report by Interval                                                                                                    | - E C -                           | Rename                 | ueue Activity Report by Interval |  |  |  |  |  |  |  |  |  |
| C Edit Views Jeue Call Distribution Summary                                                                                                    | - C                               | Edit Views             | ueue Call Distribution Summary   |  |  |  |  |  |  |  |  |  |

步驟3.建立自定義報告

- 新增名稱
- 新增說明(可選)
- 選擇自定義報告的位置
- •授予許可權
- 選擇確定

| 🗢 = Requir          | ed fields                                                                                                    |
|---------------------|----------------------------------------------------------------------------------------------------|
| Name<br>Description | New Call Custom Vairables Report                                                                                                    |
| C Report C          | ategory V () The Reports<br>V () The Stock<br>O The Intelligence Center Admin<br>V () The Intelligence Center Admin<br>V () The Intelligence Cente |
| My Group            | e 🕼 Write All Users Execute 🕼 Write                                                                                                    |

#### 步驟4.導航到編輯檢視

- 選中View Name Call Custom Variables Report旁邊的框。
- 選擇編輯以編輯報告的檢視。

| Y        | Edit Default Filter | 🤹 Edit Vie  | ews     | 🔒 Save      | 📄 Save As | 發 Refresh | 🗙 Cancel |  |  |
|----------|---------------------|-------------|---------|-------------|-----------|-----------|----------|--|--|
|          |                     |             |         |             |           | _         |          |  |  |
| Report D | escription          |             |         |             |           |           |          |  |  |
| /ersion  |                     |             |         |             |           |           |          |  |  |
| Availat  | Available Views     |             |         |             |           |           |          |  |  |
| Name     | contains            | Filter      | Cle     | ear         |           |           |          |  |  |
|          | View Name           |             | Туре    | Description |           |           |          |  |  |
| ۲        | Call Custom Varia   | bles Report | Grid    |             |           |           |          |  |  |
| Create   | - Edit Delete       | Links       | Refresh |             |           |           |          |  |  |

#### 步驟5.修改網格標題

- 在網格中的Current field order下,按一下右鍵Custom Variable 1 > Properties。
- 將「網格顯示名稱」(Grid Display Name)更改為Option\_Selected。
- 按一下確定並儲存報告。

| o | Name                                                                                                    | Call Cus                                                                                                 | tom Variables Report                                                                                                    |        |           |                                                                                                    |                                                                                                    |                                                                                                    |                                                                         |                                         |     |
|---|----------------------------------------------------------------------------------------------------|----------------------------------------------------------------------------------------------------|----------------------------------------------------------------------------------------------------|--------|-----------|----------------------------------------------------------------------------------------------------|----------------------------------------------------------------------------------------------------|----------------------------------------------------------------------------------------------------|-------------------------------------------------------------------------|-----------------------------------------|-----|
|   | Description                                                                                                    |                                                                                                    |                                                                                                    |        |           |                                                                                                    |                                                                                                    |                                                                                                    |                                                                         |                                         |     |
| o | Font Size                                                                                                    | 10                                                                                                    |                                                                                                    |        |           |                                                                                                    |                                                                                                    |                                                                                                    |                                                                         |                                         |     |
|   | Available Fi                                                                                                    | elds                                                                                                    |                                                                                                    |        |           | Curr                                                                                                    | ent field                                                                                                    | order in th                                                                                                    | e grid                                                                  |                                         |     |
|   | Agent Name<br>Application N<br>Contact Disp<br>Custom Varia<br>Custom Varia<br>Custom Varia<br>Custom Varia<br>Custom Varia | (agent_r<br>lame (ap<br>oosition (<br>able 1 (cu<br>able 2 (cu<br>able 3 (cu<br>able 4 (cu<br>able 5 (cu | ame)<br>plication_name)<br>contact_disposition)<br>ustom_var1)<br>custom_var10)<br>ustom_var2)<br>ustom_var2)<br>ustom_var3)<br>ustom_var4)<br>ustom_var5)<br>Save As Cancel | •      | Add He    | Grind Grind | dHeader<br>Node ID<br>Start Tir<br>End Tim<br>Contact<br>Agent N<br>Applicat<br>C P<br>C P<br>C T<br>X R<br>Remo | rs<br>- Session I<br>ne (start_tir<br>1e (end_tim<br>Disposition<br>ame (agen<br>ion Name (<br><u>Wariable 1</u><br>roperties<br>hresholds<br>temove Selected | ID - Se<br>me)<br>ie)<br>n (cont<br>t_nam<br>(applic<br>fenstr<br>ected | tact_d<br>ie)<br>ation_<br>m_va<br>m_va | * H |
|   | <ul> <li>Require<br/>Name<br/>Display N</li> <li>Grid Disp</li> <li>Field Wid<br/>Note: Name</li> <li>OK</li> </ul>         | ed fields<br>lame<br>play Name<br>th<br>and Dis<br>Cancel                                                | custom_var1<br>Custom Variable 1<br>Option_Selected<br>70<br>alay Name fields are used                                                                                       | I on A | dvanced F | ilter Pag                                                                                                    | lē.                                                                                                    |                                                                                                    |                                                                         |                                         |     |

## 驗證

### 導航到CUIC共同駐留中的報告

- 選擇以名稱New Call Cuatom Variables Report建立的自定義報告。
- 篩選報告並運行它。
- 在Option\_Selected下檢查呼叫方選擇的不同選項

| Overview 🛞 🛛 Reports 🤅               | New Call Custom Vai | rables Report 🛞     |                        |               |                     |                 |
|--------------------------------------|---------------------|---------------------|------------------------|---------------|---------------------|-----------------|
| 📄 Save 🛄 S                           | ave As 🛛 🧠 Edit 🏾 🎅 | 🤉 Print 🛛 💝 Filter  | 📙 SQL 🥳                | 🕨 Refresh 🛛 👔 | 🛾 Pop Out 🛛 🚍       | Export Call     |
|                                      |                     |                     |                        |               |                     |                 |
| Node ID- Session ID -<br>Sequence No | Start Time          | End Time            | Contact<br>Disposition | Agent Name    | Application<br>Name | Option_Selected |
| 1-3100000001-0                       | 11/21/17 3:44:08 PM | 11/21/17 3:44:18 PM | 4                      |               | App1 🔔              | Option_1        |
| 1-3100000002-0                       | 11/21/17 3:44:21 PM | 11/21/17 3:44:30 PM | 4                      |               | App1                | Option_2        |
| 1-3100000004-0                       | 11/21/17 3:44:41 PM | 11/21/17 3:44:50 PM | 4                      |               | App1                | Option_3        |

## 疑難排解

1.從Cisco Unified CCX編輯器運行被動指令碼

- 開啟Cisco Unified CCX編輯器應用程式
- 導覽至Debug > Reactive Script
- 選擇建立的指令碼並呼叫觸發器以擊打該指令碼
- 執行所有步驟並執行「Step Over」,以確保正確設定變數
- 2. 啟用跟蹤
  - 來自Cisco Unified CCX可維護性
  - 導覽至Trace > Configurations
  - 從下拉菜單中選擇Service Cisco Unified CCX Engine
  - •在Managers下將ENG的調試設定為XDebugging3

並收集Cisco Unified CCX Engine(MIVR)日誌

- 通過UCCX的即時監控工具(RTMT), Cisco Unified CCX引擎
- 在命令列介面(CLI)中運行file get activelog /uccx/log/MIVR/\* 命令

### 相關連結

有關如何在Cisco Unified CCX編輯器中配置步驟的詳細資訊,請參閱《Cisco Unified Contact Center Express Editor步驟參考指南》<u>《Cisco Unified Contact Center Express Editor步驟參考指南》</u>

有關如何修改和建立報告的自定義檢視的詳細資訊,請參閱《Cisco Unified Contact Center Express報告使用手冊》<u>《Cisco Unified Contact Center Express報告使用手冊》</u>